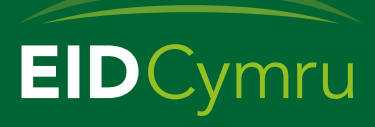

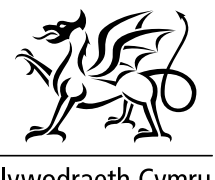

Llywodraeth Cymru Welsh Government

## Cofrestru gyda EIDCymru

Drwy gofrestru gyda EIDCymru byddwch yn medru: Cael mynediad i'ch symudiadau defaid a geifr; Derbyn symudiadau ymlaen o farchnadoedd a gan ffermwyr eraill; Cwblhau eich Stocrestr Flynyddol; Adrodd am eich symudiadau'n electroneg.

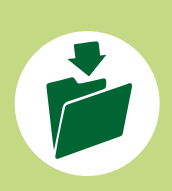

Cyn defnyddio EIDCymru, bydd angen cofrestru am gyfrif. Bydd angen yr wybodaeth ganlynol arnoch er mwyn eich cynorthwyo i gwblhau'r broses gofrestru: Eich cyfeiriad e-bost; Rhif eich Prif Ddaliad (CPH); Rhif Cyfeirnod Cwsmer (CRN) RPW; Rhif diadell chwe digid.

| 0 | l gofrestru, agorwch wefan El<br>www.eidcymru.org, dewiswo<br>yna pwyso'r ddolen 'Creu eid      | DCymru<br>ch eich iaith,<br><b>ch cyfrif</b> '. | Mewngofnodi i'ch cyfrif ar-lein EIDCymru<br>Enw defnyddiwr neu cyfeiriad e-bost<br>Cyfrinair                                                                                                    |
|---|-------------------------------------------------------------------------------------------------|-------------------------------------------------|----------------------------------------------------------------------------------------------------|
|   | Fydd angen Prif Rhif eich Da<br>ddarperir gan RPW) a Rhif D<br><u>Creu eich cyfrif EIDCymru</u> | •                                               | Anghafia.cyfrinair?<br>Mewngofnodi                                                                                                    |
|   |                                                                                                 |                                                 | Creu eich cyfrif ElDCymru<br>Os nad oes gennych gyfrif gallwch gofrestru isod.<br>Fydd angen Prif Rhif eich Daliad (CPH), eich Rhif Cyfeirnod Cwsmer (CRN a<br>ddarperir gan RPW) a Rhif Diadell (6 digid a ddarperir gan APHA).<br>Creu eich cyfrif ElDCymru |

Byddwch yn creu enw defnyddiwr unigryw i'r cyfrif. Dewisiwch eich enw defnyddiwr yn ofalus gan y caiff ei weld gan ddefnyddwyr eraill. Mae'n bosib y bydd yr enw defnyddiwr o'ch dewis wedi'i gymryd yn barod (e.e. Jones neu Tygwyn) felly gwnewch yn siŵr ei fod yn hollol unigryw.

Bydd angen cyfeiriad e-bost dilys. Dim ond ar gyfer **un cyfrif EIDCymru** y bydd yr e-bost hwn yn medru cael ei ddefnyddio.

Yna bydd angen creu cyfrinair sy'n cydymffurfio â'r canlynol

- Yn cynnwys o leiaf 12 nod ac un yr un o'r canlynol:
  - Prif lythyren (A-Z)
  - Llythyren fach (a-z)
  - Rhif (0-9)
  - Nod arbennig (!\*£\$% ^ &,.?)

Pwyswch 'Cadw a pharhau' i symud 'mlaen.

## Creu Cyfrif Newydd

Enw defnyddiwr Ni all gynnwys nodau arbennig

Cyfeiriad e-bost Byddwn yn cysylltu â chi ar y cyfeiriad hwn

Byddwn yn cysylltu â chi ar y cyfeiriad hwn

## Cyfrinair

Mae'n rhaid i'ch cyfrinair newydd gynnwys o leiaf 12 nod, gan gynnwys o leiaf un o'r canlynol: Priflythrennau (A-Z), Llythrennau bach (a-Z), Rhifau (0-9), nodau arbennig ("£\$%^&+,.?)

Cryfder cyfrinair:

Cadarnhau cyfrinair

Cadw a pharhau 🗦

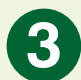

Byddwch yn cael eich cyfeirio at dudalen i ychwanegu eich **Prif ddaliad (CPH)** yn y fformat **CC/PPP/HHHH**.

Ychwanegwch gyfeiriad eich fferm. Nodwch fod modd rhoi cyfeiriad cyswllt arall os yw'n wahanol i gyfeiriad y fferm, drwy roi tic yn y blwch.

Pwyswch 'Cadw a pharhau'.

| Prif CPH yn   | y fformat CC/PPP/HH     | ΗH   |
|---------------|-------------------------|------|
|               |                         |      |
| Cyfeiriad     |                         |      |
| Llinell cyfei | iriad 1                 |      |
| Llinell cyfei | iriad 2                 |      |
| ref           |                         |      |
|               |                         |      |
| Sir           |                         |      |
| Cod post      |                         |      |
|               |                         |      |
| Mae'r c       | yfeiriad cyswllt yn wah | anol |
| Cadw a p      | harhau >                |      |

Cofrestru prif ddaliad

Bydd y dudalen nesaf yn gofyn am fwy o fanylion. Yma bydd angen ichi nodi eich **rhif Cyfeirnod Cwsmer (CRN)**. Bydd eich CRN yn cychwyn gydag **A yna rhif 7 digid**.

Bydd angen i CPH eich Prif Ddaliad a'r CRN gyfateb i'r un cyfrif ar RPW.

Os nad ydych yn gwybod eich CRN, mewn gofnodwch i'ch cyfrif RPW Ar-lein neu cysylltwch gyda RPW ar **0300 062 5004**. Pwyswch '**Cadw a pharhau'**.

| 6 | R |   |
|---|---|---|
|   | 5 | / |

Bydd y dudalen nesaf yn gofyn am rif **chwe digid eich Diadell** sydd wedi ei ddarparu gan APHA. Bydd eich rhif diadell yn cychwyn gyda **7** yna **rhif 5 digid** a rhaid iddo fod yn brif rif eich diadell sy'n cyfateb i'ch prif CPH.

Pwyswch 'Cadw a pharhau', yna gwirio fod y manylion i gyd yn gywir cyn pwyso 'Creu eich cyfrif EID Cymru' ar y dudalen Grynodeb.

| Cyfrif Co                               | frestru                   |    |
|-----------------------------------------|---------------------------|----|
| Rhywogaeth                              |                           |    |
| Defaid                                  |                           | ▼  |
| Rhif diadell (rh<br>APHA)               | if 6 digid, a ddarperir g | an |
| 1 ///////////////////////////////////// |                           |    |
|                                         |                           |    |

| Enw                                                      |                                 |    |
|----------------------------------------------------------|---------------------------------|----|
|                                                          |                                 |    |
| Rhif Cofre                                               | stru Cwsmer (RPW CRN            | I) |
| A0000000                                                 | 1                               |    |
| Rhif llinell                                             | dir                             |    |
|                                                          |                                 |    |
|                                                          |                                 |    |
| Rhif Ffôn S                                              | Symudol                         |    |
| Rhif Ffôn S                                              | Symudol                         |    |
| Rhif Ffôn S<br>Cyfeiriad                                 | Symudol                         |    |
| Rhif Ffôn S<br>Cyfeiriad                                 | Symudol                         |    |
| Rhif Ffôn S<br>Cyfeiriad<br>Llinell cyfe                 | Symudol<br>biriad 1             |    |
| Cyfeiriad<br>Llinell cyfe<br>Llinell cyfe                | symudol<br>eiriad 1<br>eiriad 2 |    |
| Cyfeiriad<br>Llinell cyfe<br>Llinell cyfe                | Symudol                         |    |
| Cyfeiriad<br>Llinell cyfe<br>Llinell cyfe<br>Tref        | Symudol                         |    |
| Cyfeiriad<br>Llinell cyfe<br>Llinell cyfe<br>Tref<br>Sir | symudol                         |    |

Bydd neges yn cael ei hanfon i'ch cyfeiriad e-bost a bydd angen i chi bwyso ar y ddolen yn yr e-bost i gadarnhau eich cyfrif ac i orffen y broses gofrestru.

Rydych nawr yn barod i ddefnyddio eich cyfrif EIDCymru.

Os oes angen unrhyw gymorth arnoch, defnyddiwch y botwm 'Cysylltwch â ni' ar y wefan, anfonwch e-bost at cymorth@eidcymru.org neu ffoniwch 01970 636959.